- TOP WORK [EXPLODED]
- 1.) Explosionsansicht wurde in Ansicht "TOP" erstellt:

2.) Ansicht – Operation – Speichern unter – Explosion 1

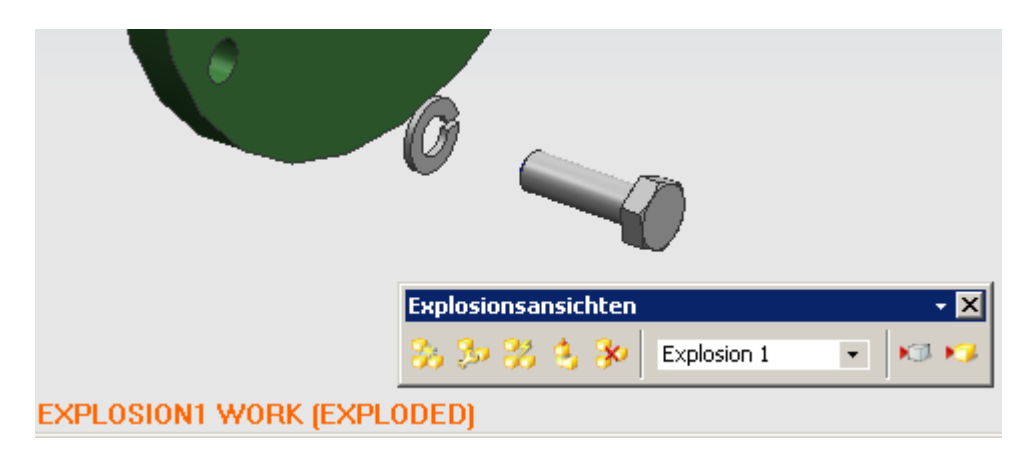

## 3.) Ansicht Explosion 1 auf die Zeichnung bringen:

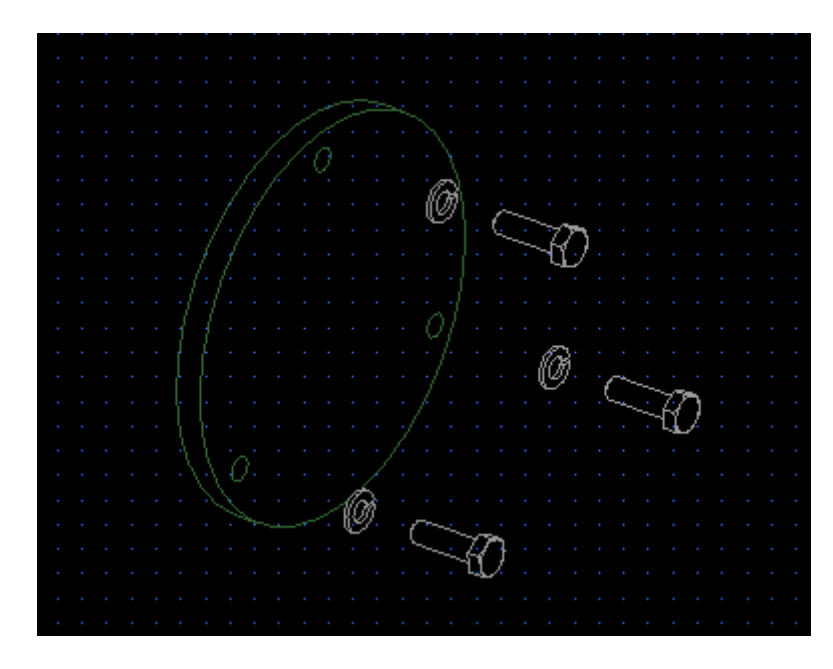

4.) Jetzt Ansicht Top auf die Zeichnung bringen:

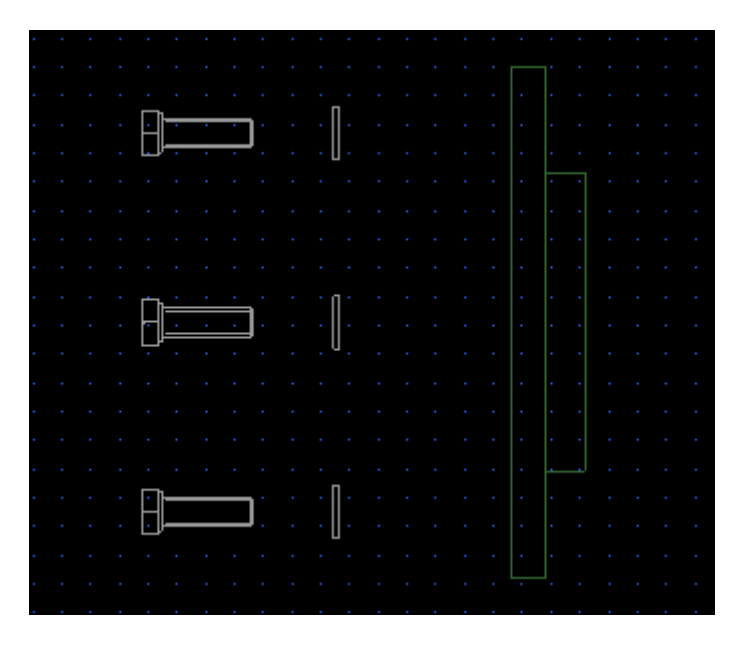

Ansicht ist "explodiert", das wollen wir jedoch nicht. Ansicht löschen, Anwendung Konstruktion starten.

## 5.) RMT – Ansicht ersetzen – Top

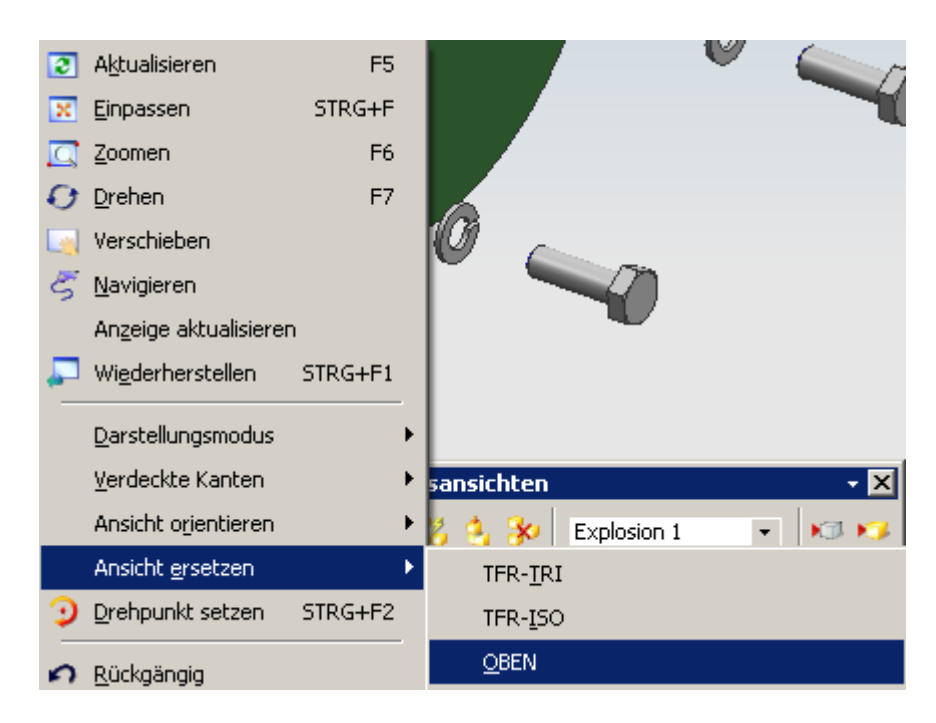

## 6.) Explosion zurücknehmen

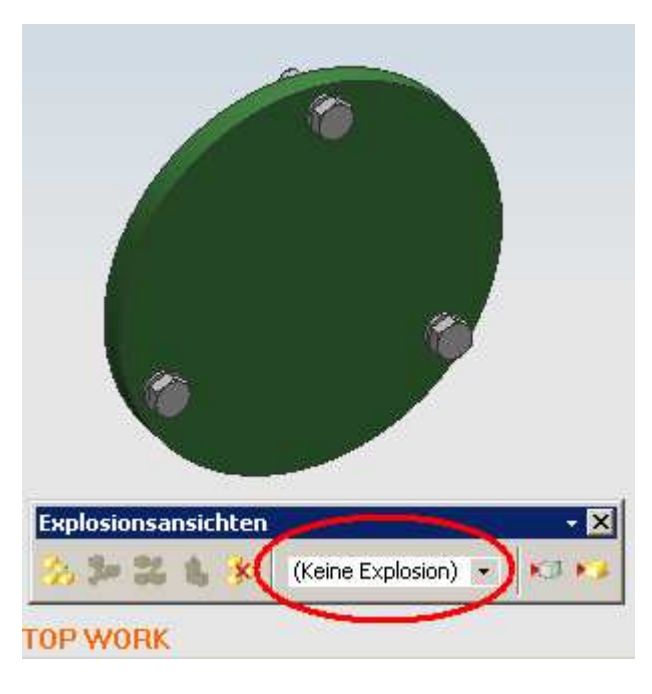

7.) Ansicht Top auf Zeichnung bringen:

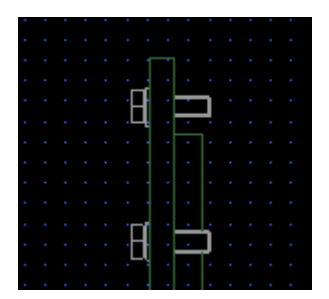

8.) fertig